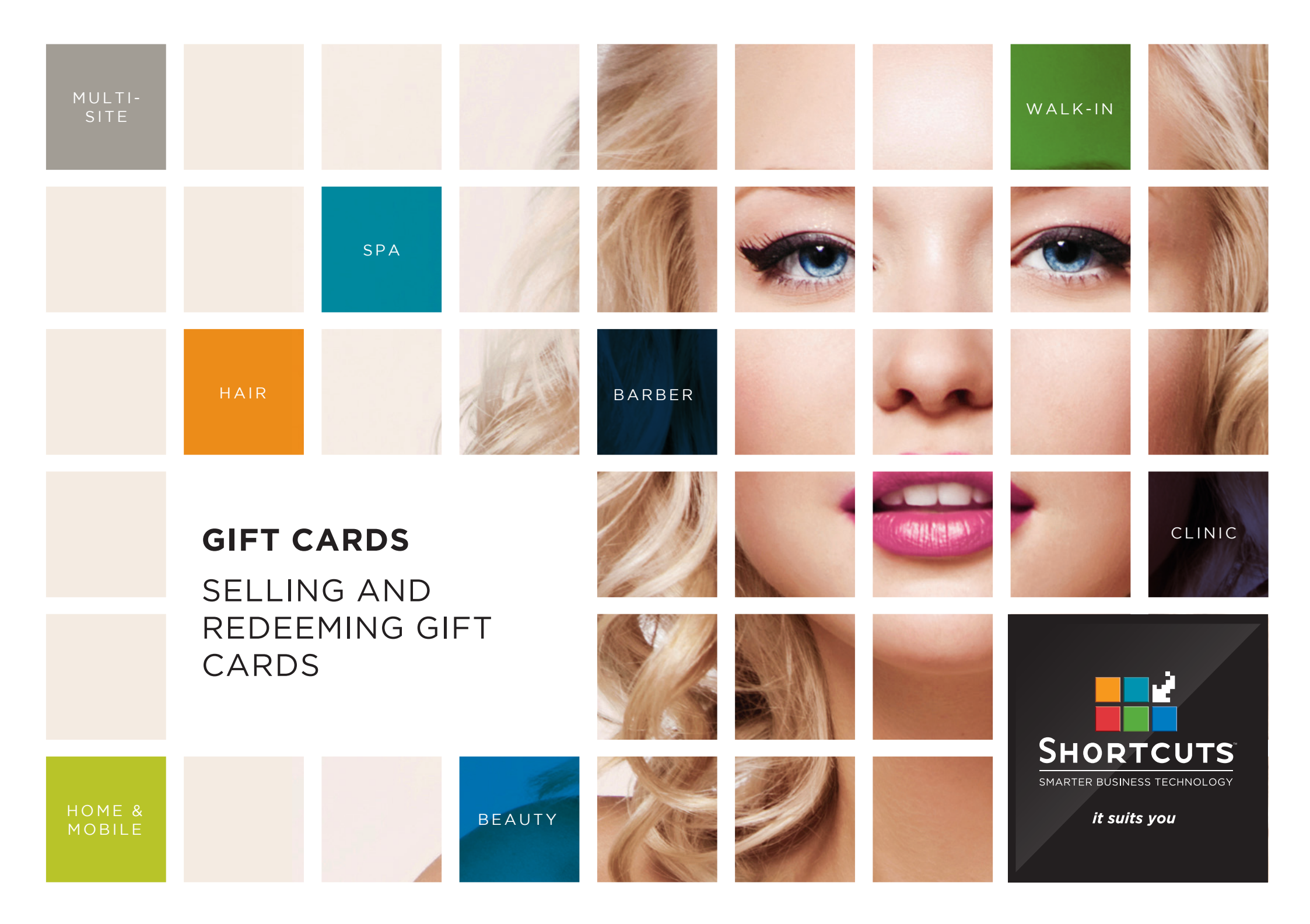

### Last updated 2 November 2016

By Erin Lewis

Product: Gift Cards

Software version no: 8.0.18.1

Document version no: 1.1

Country: Australia

### CONTENTS

| SELLING A GIFT CARD   | 1  |
|-----------------------|----|
| REDEEMING A GIFT CARD | 7  |
| RELOADING A GIFT CARD | 10 |

### **ABOUT THIS DOCUMENT**

Gift cards are the perfect way to grow your client base as well as being a great branding tool to help you increase revenue from sales. This feature is fully integrated with Shortcuts to save you time when processing transactions at the Point of Sale. Gift cards also help to increase client loyalty, by motivating clients to return to the business and redeem their gift card. If you have more than one site, your clients are free to choose any location to redeem their gift card at their convenience.

## SELLING A GIFT CARD

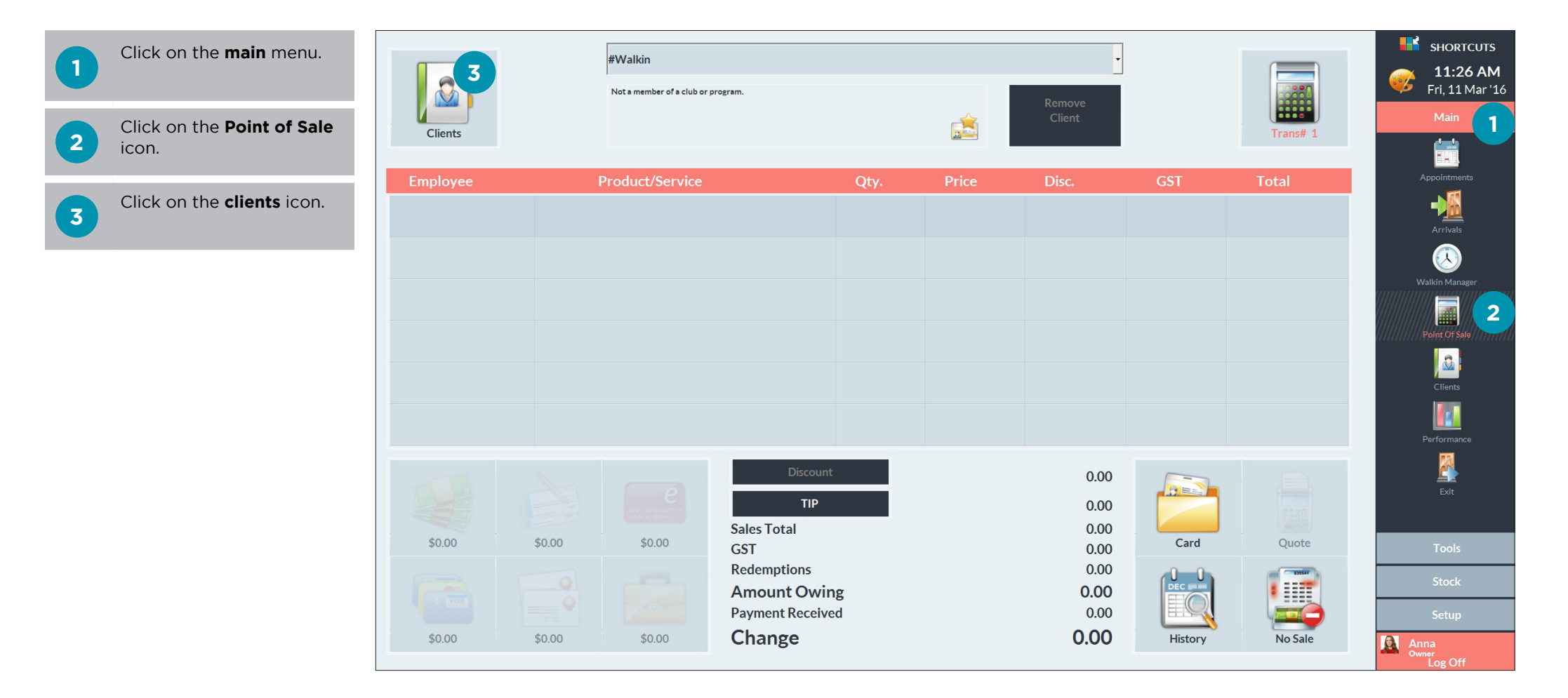

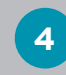

Select the relevant client.

5 Click done.

| lect Client                                                           |                                                                                                    |            |         | SHORTC                  |
|-----------------------------------------------------------------------|----------------------------------------------------------------------------------------------------|------------|---------|-------------------------|
| Search For                                                            | Delete                                                                                                    | Sort By    |         | <b>11:27 Fri</b> , 11 M |
|                                                                       |                                                                                                    | First Name | •       | Main                    |
| Greg Nelson<br>0488 884 448 (M)<br>Hannah Andrews<br>0400 111 000 (M) | No preferred employee<br>Not a club member   No Programs.<br>1 Visits (0 No Shows, 0 Cancellations)<br>\$40.00 average spend<br>\$0.00 average spend | Show Me    |         | Appointments            |
| Harriet Sparks<br>0455 222 101 (M)                                    |                                                                                                    | □ Inactive |         | Arrivals                |
| Hayley Sanchez<br>0499 339 993 (M)                                    | Outstanding Client Series                                                                                                    | -          | 225     | Walkin Manage           |
| Ingrid Foley<br>0488 444 848 (M)                                      |                                                                                                    |            |         | Point Of Sala           |
| Isabella Weeks<br>0411 666 989 (M)                                    | No future appointments                                                                                                    | New        | Quick   |                         |
| Isiah Wickham<br>0411222 444 (M)                                      |                                                                                                    |            |         | Clients                 |
| Jackie Welsh<br>0488 222 111 (M)                                      |                                                                                                    | CPC        | History | Performance             |
| James King<br>0433 444 343 (M)                                        | Past Appointments                                                                                                    |            | 8       | Exit                    |
| Jamie Lee Beadman<br>0422 000 444 (M)                                 | 26 Feb 3:30 PM: Beard Trim - Anna<br>26 Feb 3:15 PM: Mens Style Cut - Anna<br>16 Feb 1:145 AM: Cut Threat Shave, - Katia                             | Card       | Merge   | Tools                   |
| Jason Garland<br>0499 888 000 (M)                                     | 16 Feb 11:49 AM: Cut i first shave - Katle<br>16 Feb 11:30 AM: Mens Style Cut - Katle<br>19 Jan 2:15 PM: Cleansing Facial - James                    | 5          |         | Stock                   |
| Jeff Cooper<br>0455 000 111 (M)                                       |                                                                                                    | Done       | Cancel  | Setup                   |

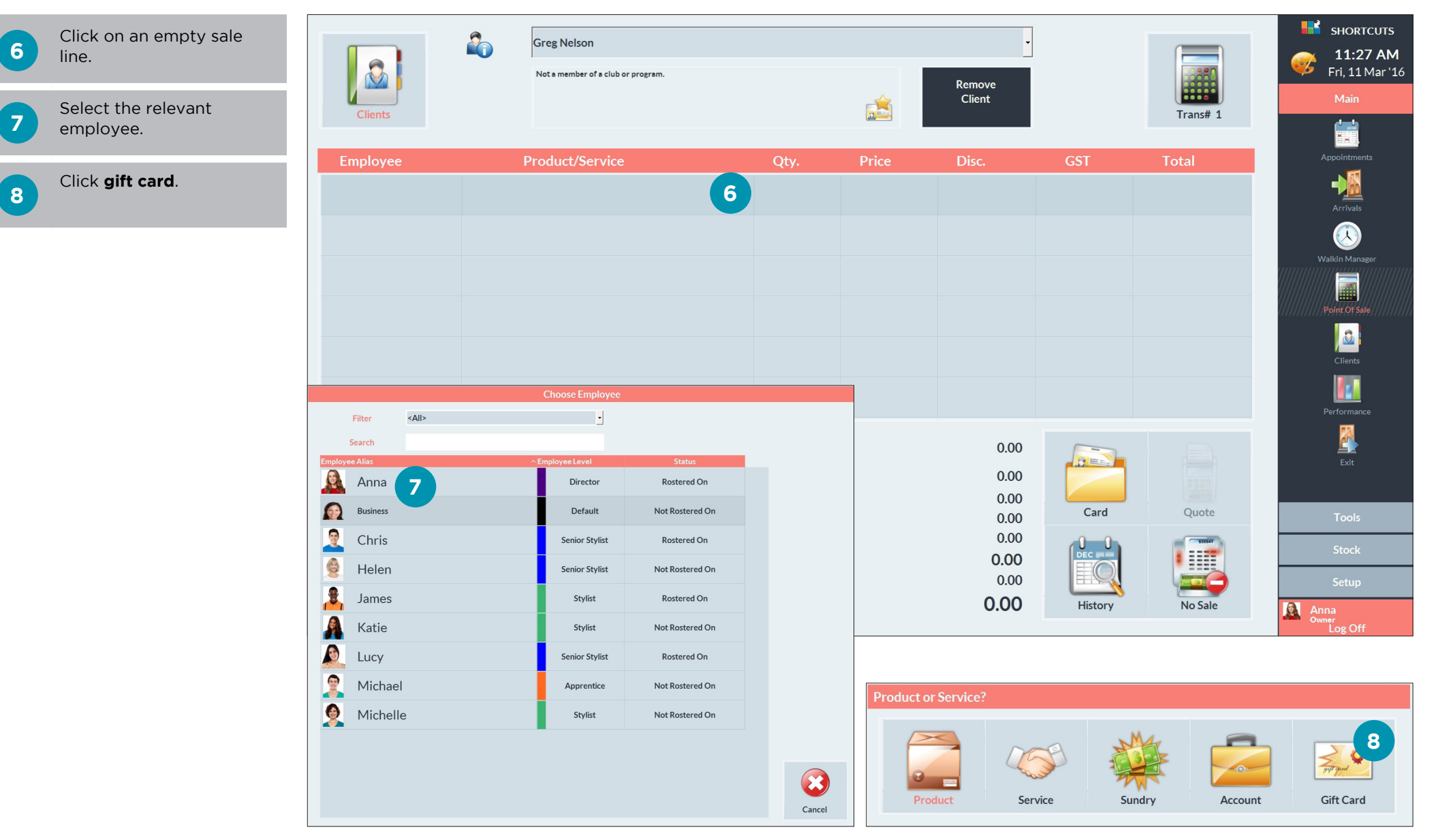

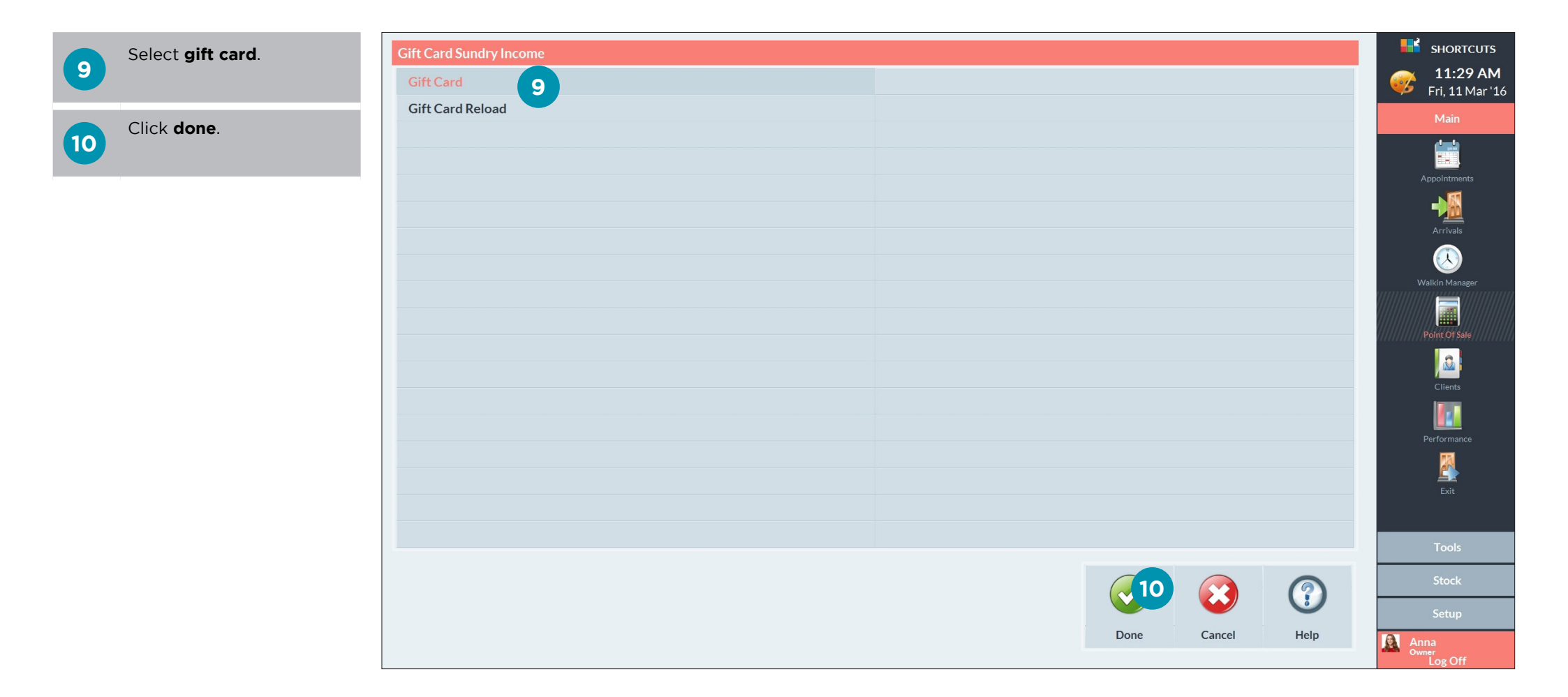

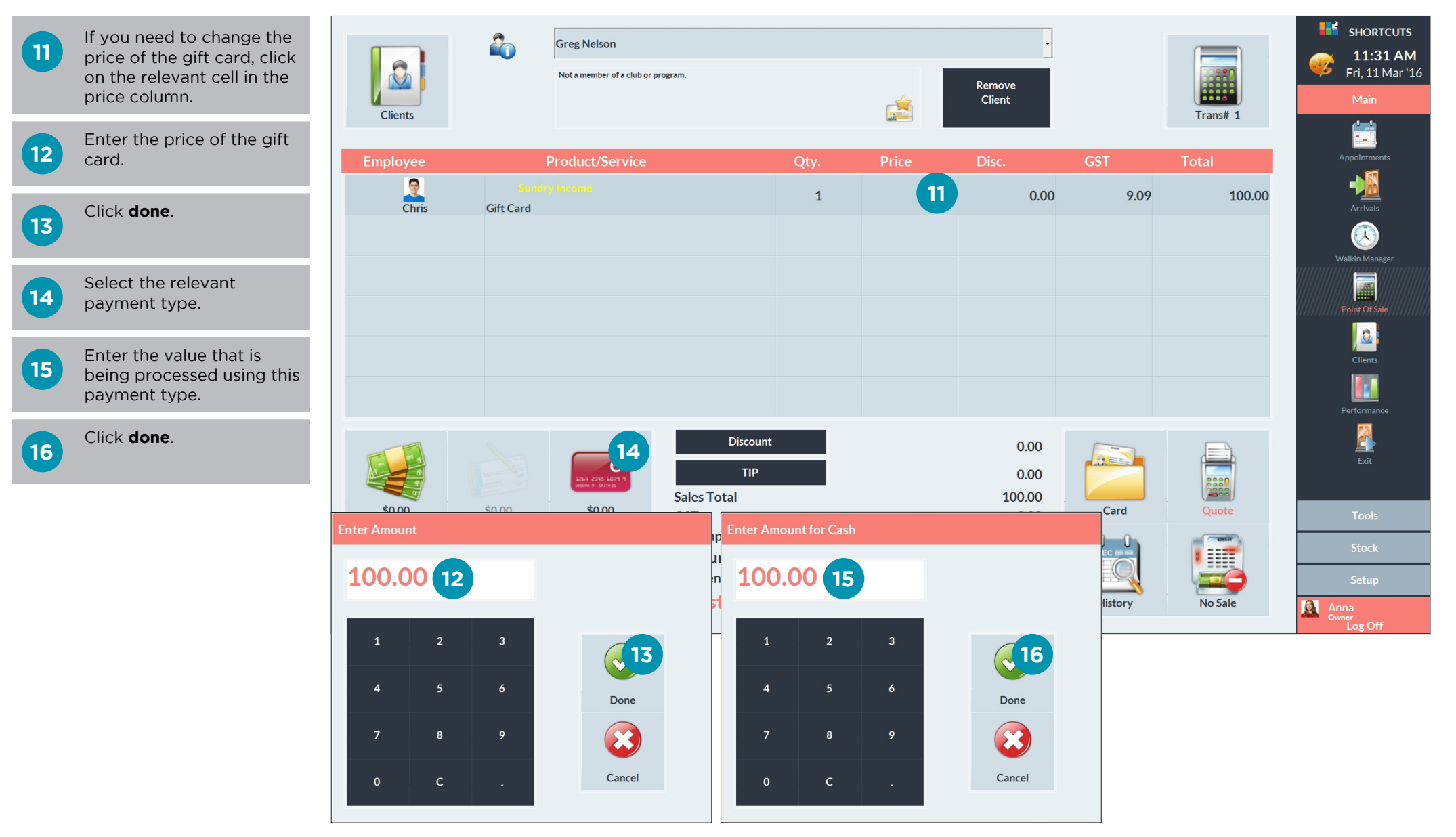

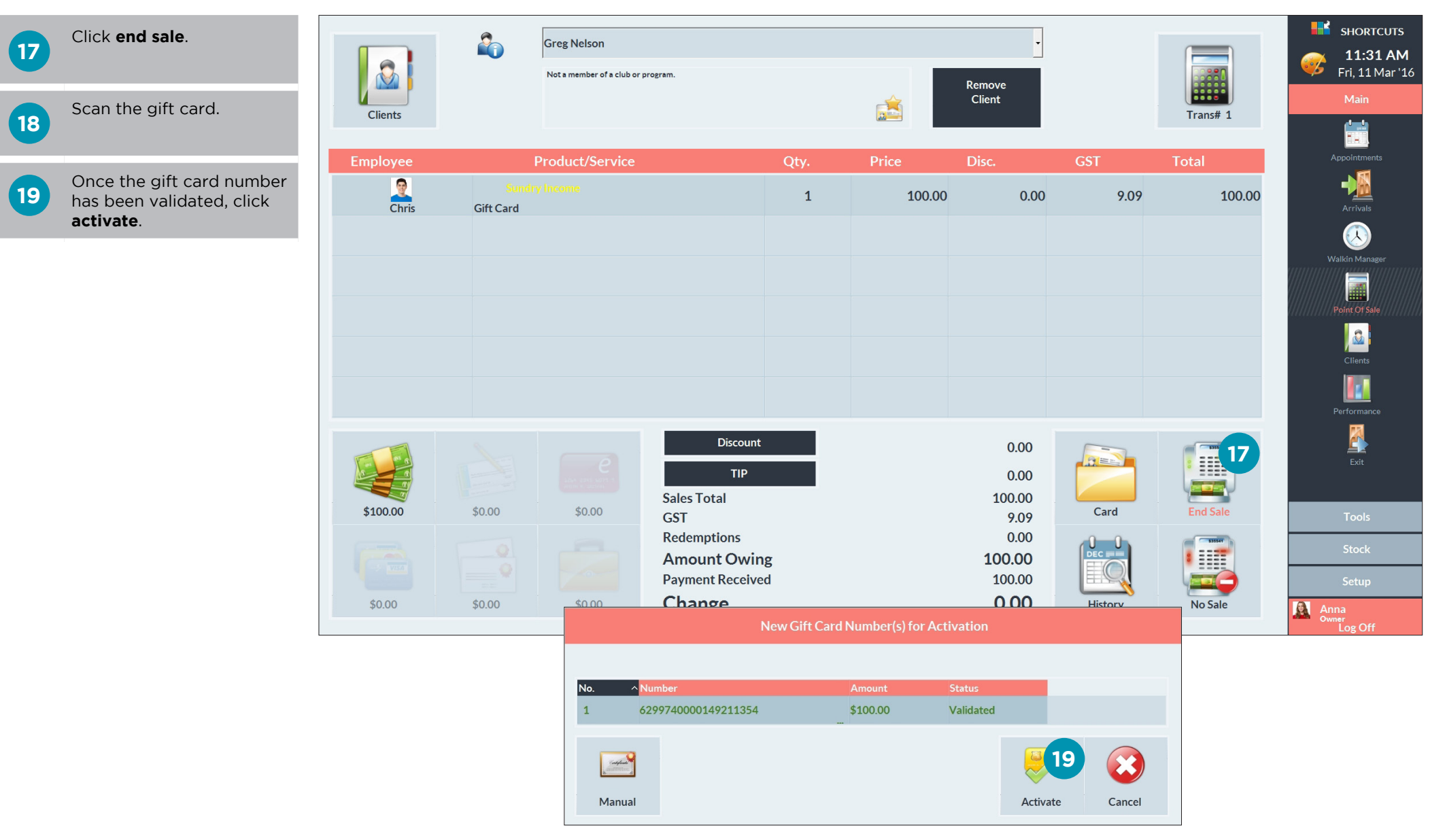

# REDEEMING A GIFT CARD

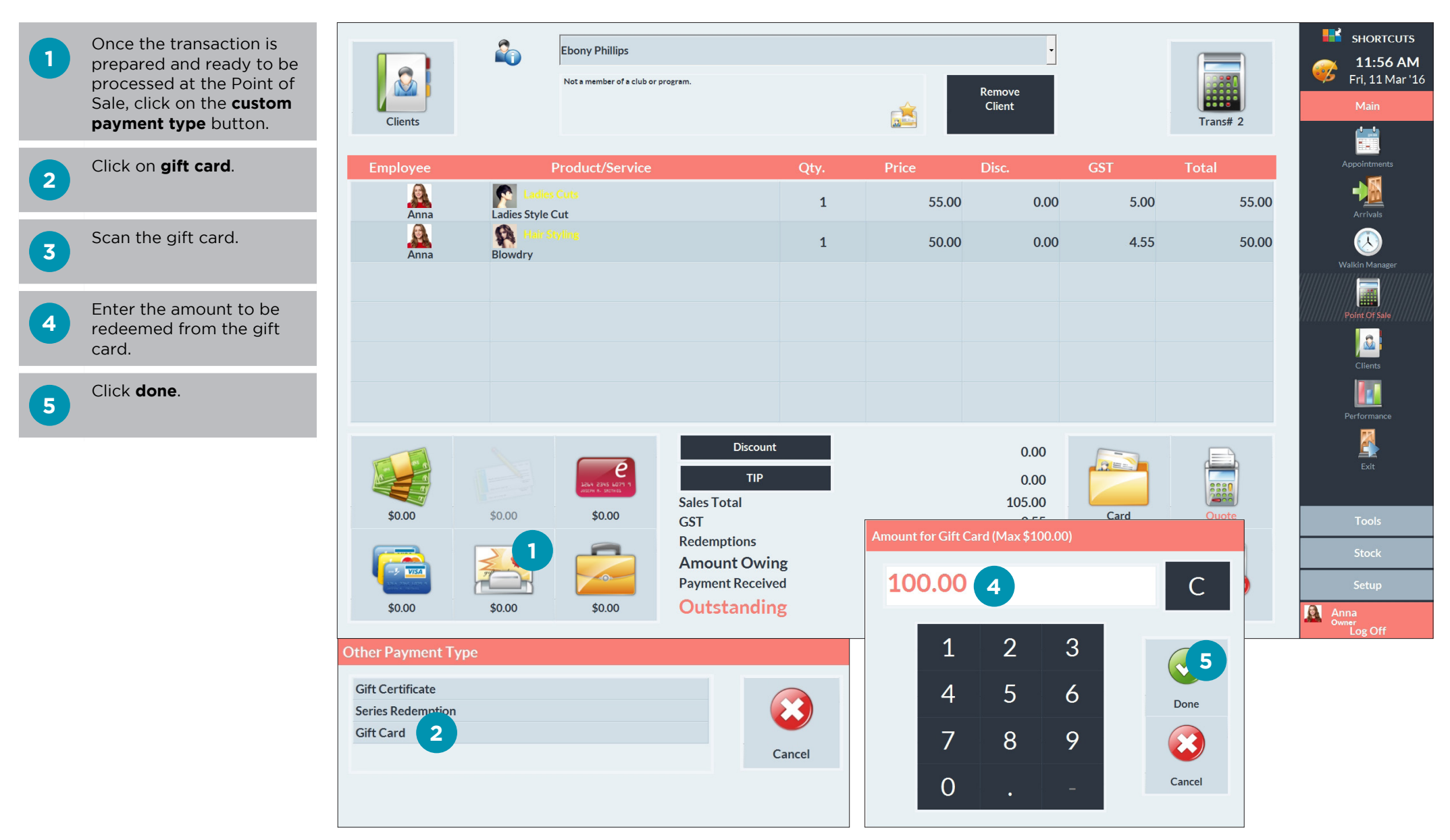

### 6 Click done.

7 If there is any remaining balance left on the transaction, process this as usual by selecting the relevant payment type and entering the value.

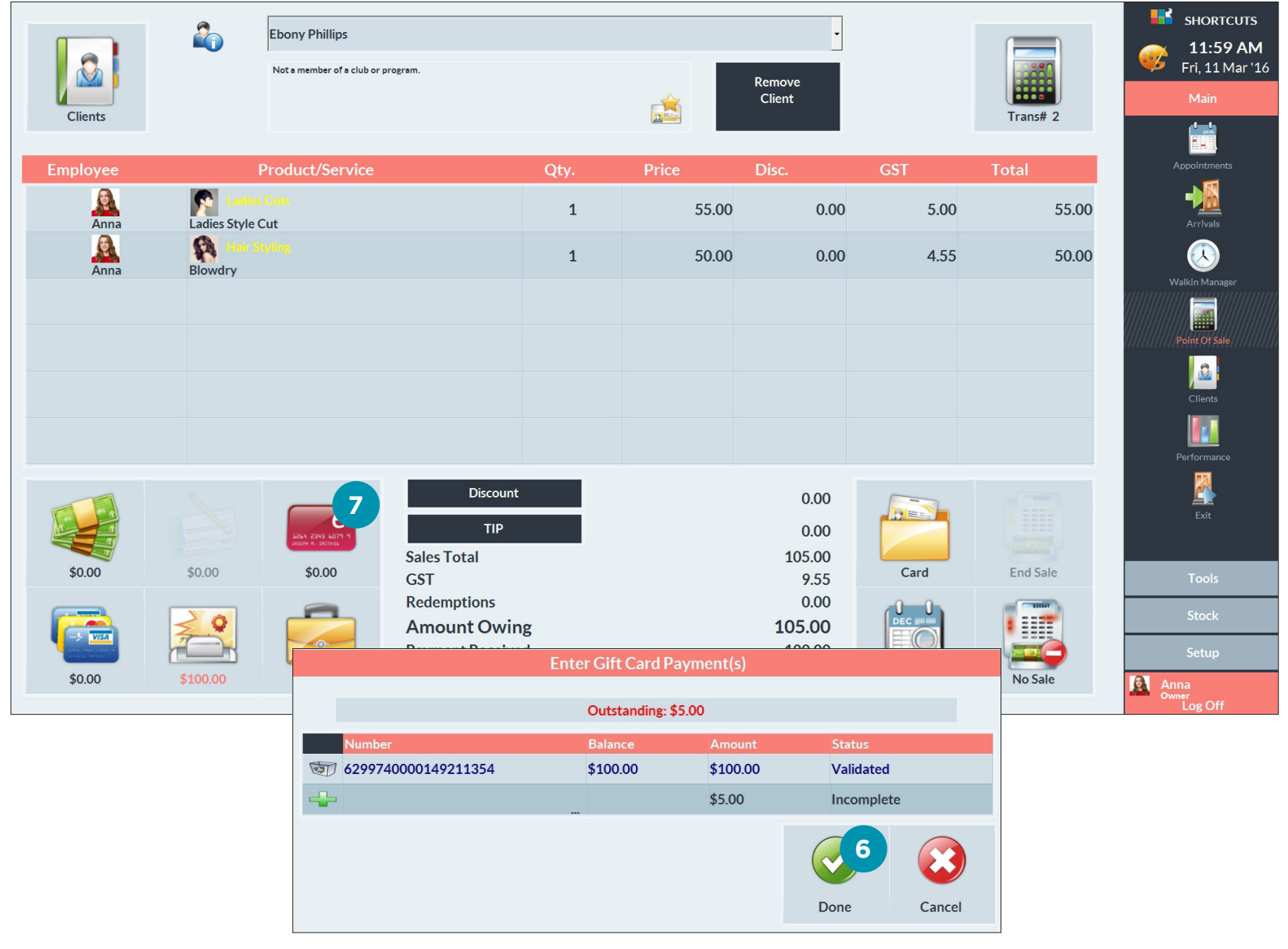

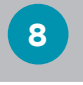

9

Click **end sale** to complete the transaction.

Click **redeem** to finalise the gift card payment.

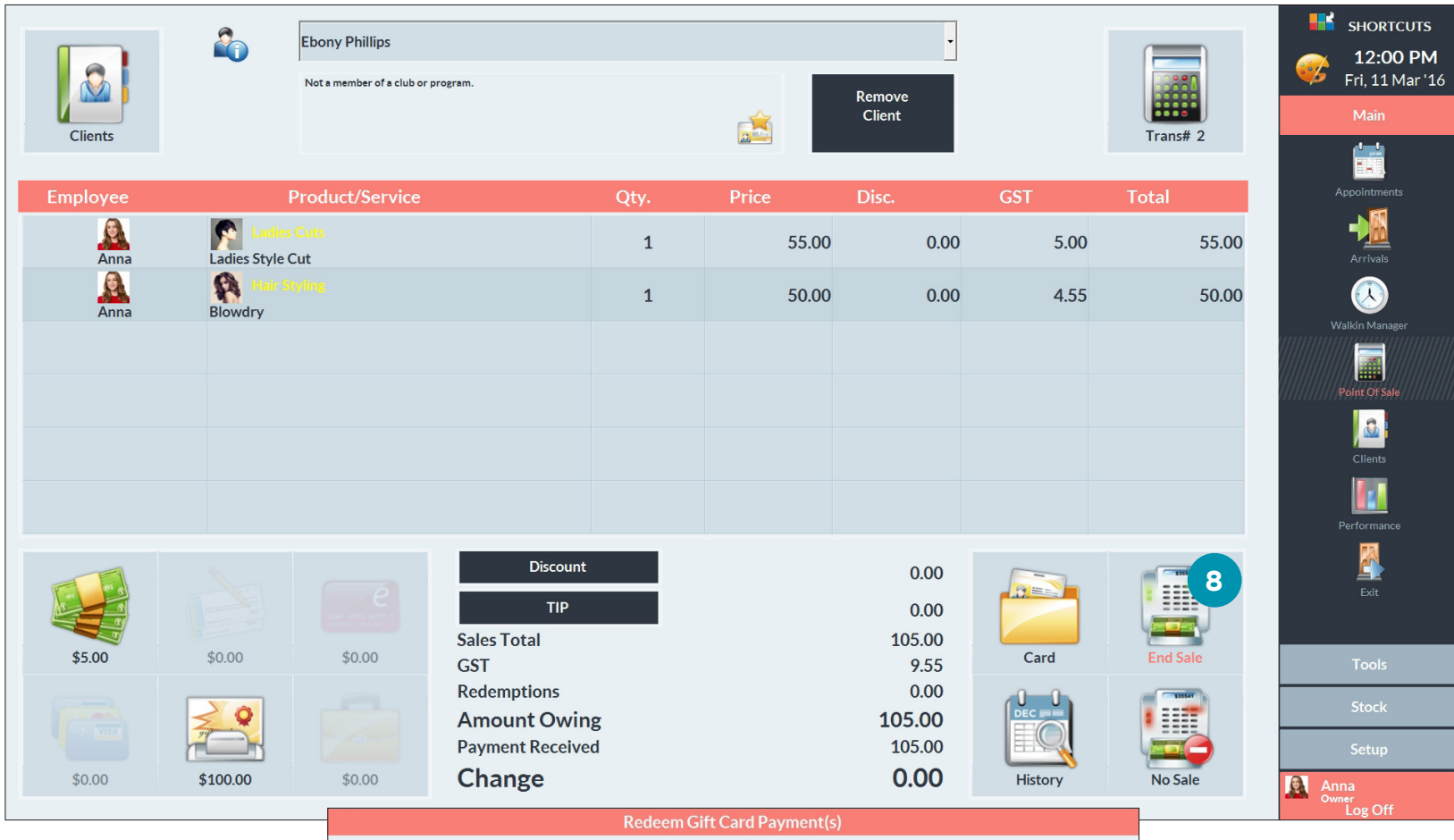

|                        | Outsta   | anding: \$0.00 |           |         |
|------------------------|----------|----------------|-----------|---------|
| Number                 | Balance  | Amount         | Status    | Offline |
| 57 6299740000149211354 | \$100.00 | \$100.00       | Validated |         |
|                        |          |                |           | 9       |
|                        |          |                |           |         |
|                        |          |                |           |         |

# RELOADING A GIFT CARD

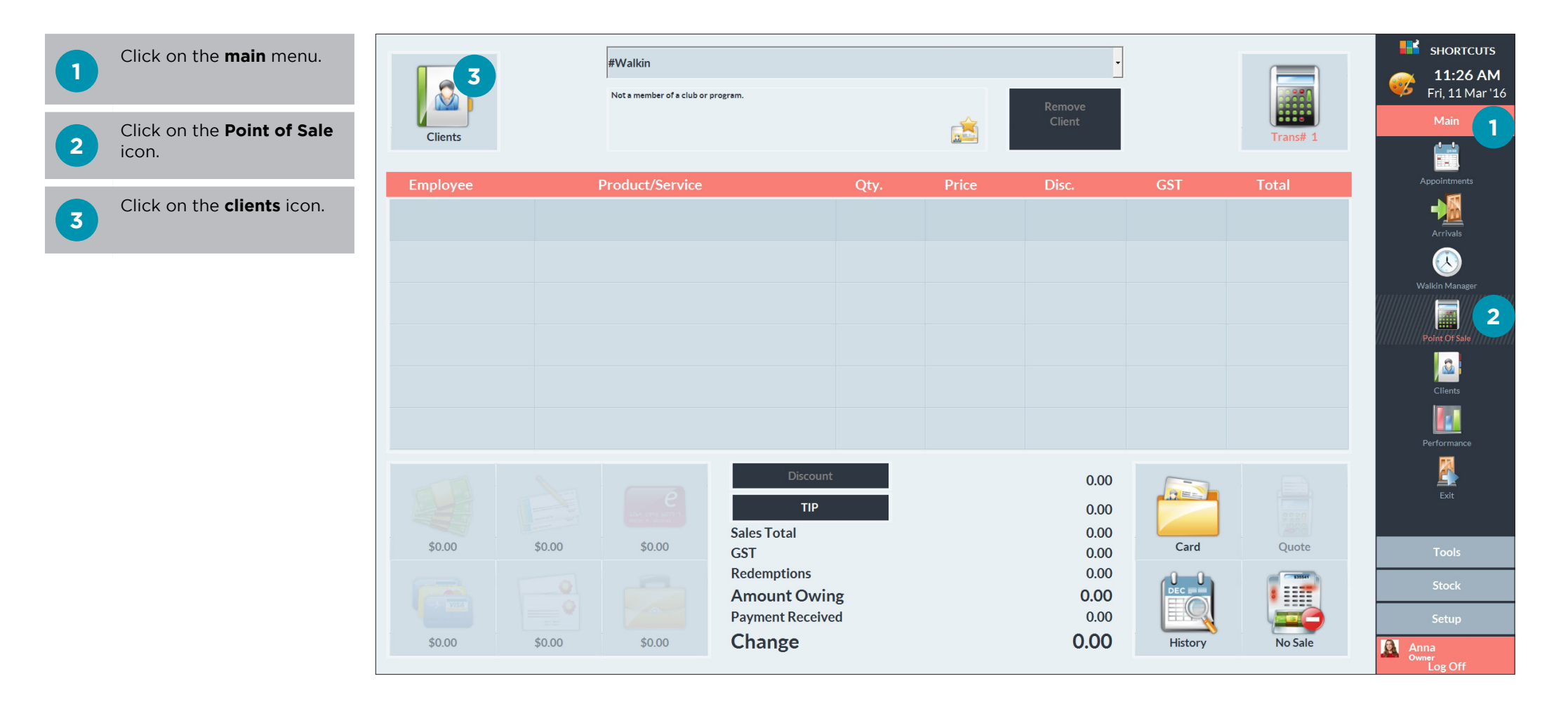

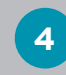

Select the relevant client.

5 Click done.

| lect Client                     |                                                                                   |            |          | SHORTCUT                     |
|---------------------------------|-----------------------------------------------------------------------------------|------------|----------|------------------------------|
| Search For                      | Delete                                                                            | Sort By    |          | <b>11:27 A</b> l Fri, 11 Mar |
|                                 |                                                                                   | First Name | •        | Main                         |
| Greg Nelson<br>0488 884 448 (M) | No preferred employee<br>Not a club member   No Programs.                         |            |          |                              |
| Hannah Andrews                  | \$40.00 average spend                                                             |            |          | Appointments                 |
| 0400 111 000 (M)                | \$0.00 outstanding on account                                                     | Show Me    |          |                              |
| Harriet Sparks                  |                                                                                   | □ Inactive |          |                              |
| 0455 222 101 (M)                |                                                                                   |            |          | Arrivals                     |
| Hayley Sanchez                  | Outstanding Client Series                                                         |            |          |                              |
| 0499 339 993 (M)                |                                                                                   |            | 222      | Walkin Manager               |
| Ingrid Foley                    |                                                                                   |            |          |                              |
| 0488 444 848 (M)                |                                                                                   |            |          |                              |
| Isabella Weeks                  |                                                                                   | New        | Quick    | Point Of Sale                |
| 0411 666 989 (M)                | No future appointments                                                            |            |          | <u>.</u>                     |
| Isiah Wickham                   |                                                                                   |            |          | Clients                      |
| 0411222444 (M)                  |                                                                                   |            |          |                              |
| Jackie Welsh                    |                                                                                   | CDC        | History  | Performance                  |
| 0488 222 111 (M)                |                                                                                   | CPC        | HISTOL À | <b>1</b>                     |
| James King                      |                                                                                   |            | 2        |                              |
| 0433 444 343 (M)                | Past Appointments                                                                 |            | 423      | Exit                         |
| Jamie Lee Beadman               | 26 Feb 3:30 PM: Beard Trim - Anna                                                 | Card       | Merge    |                              |
| 0422 000 444 (M)                | 26 Feb 3:15 PM: Mens Style Cut - Anna<br>16 Feb 11:45 AM: Cut Threat Shaves Katio | Guid       | inerge   | Tools                        |
| Jason Garland                   | 16 Feb 11:30 AM: Mens Style Cut - Katie                                           |            | -        |                              |
| 0499 888 000 (M)                | 19 Jan 2:15 PM: Cleansing Facial - James                                          |            |          | Stock                        |
| Jeff Cooper                     |                                                                                   |            |          | Setun                        |
| 0455 000 111 (M)                |                                                                                   | Done       | Cancel   | Jetup                        |

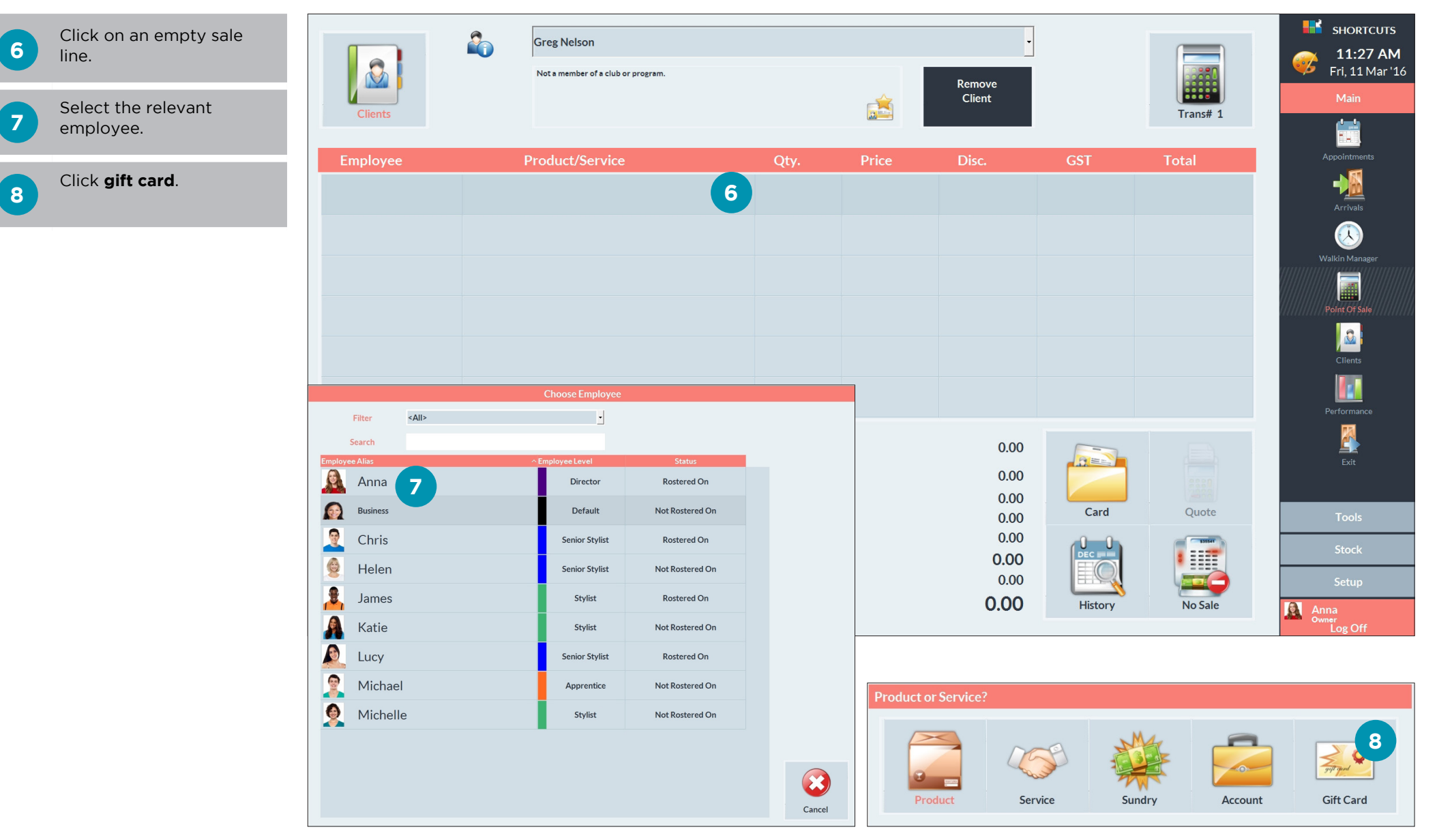

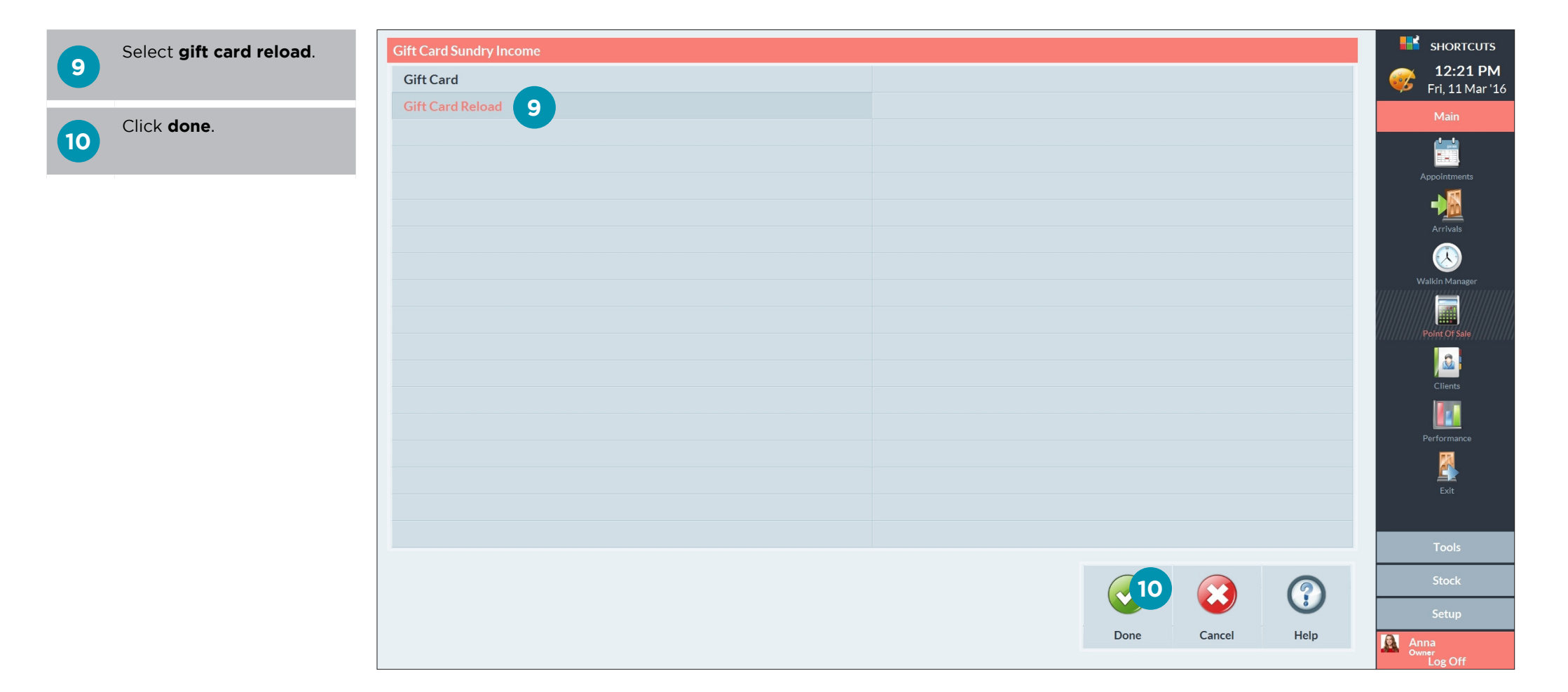

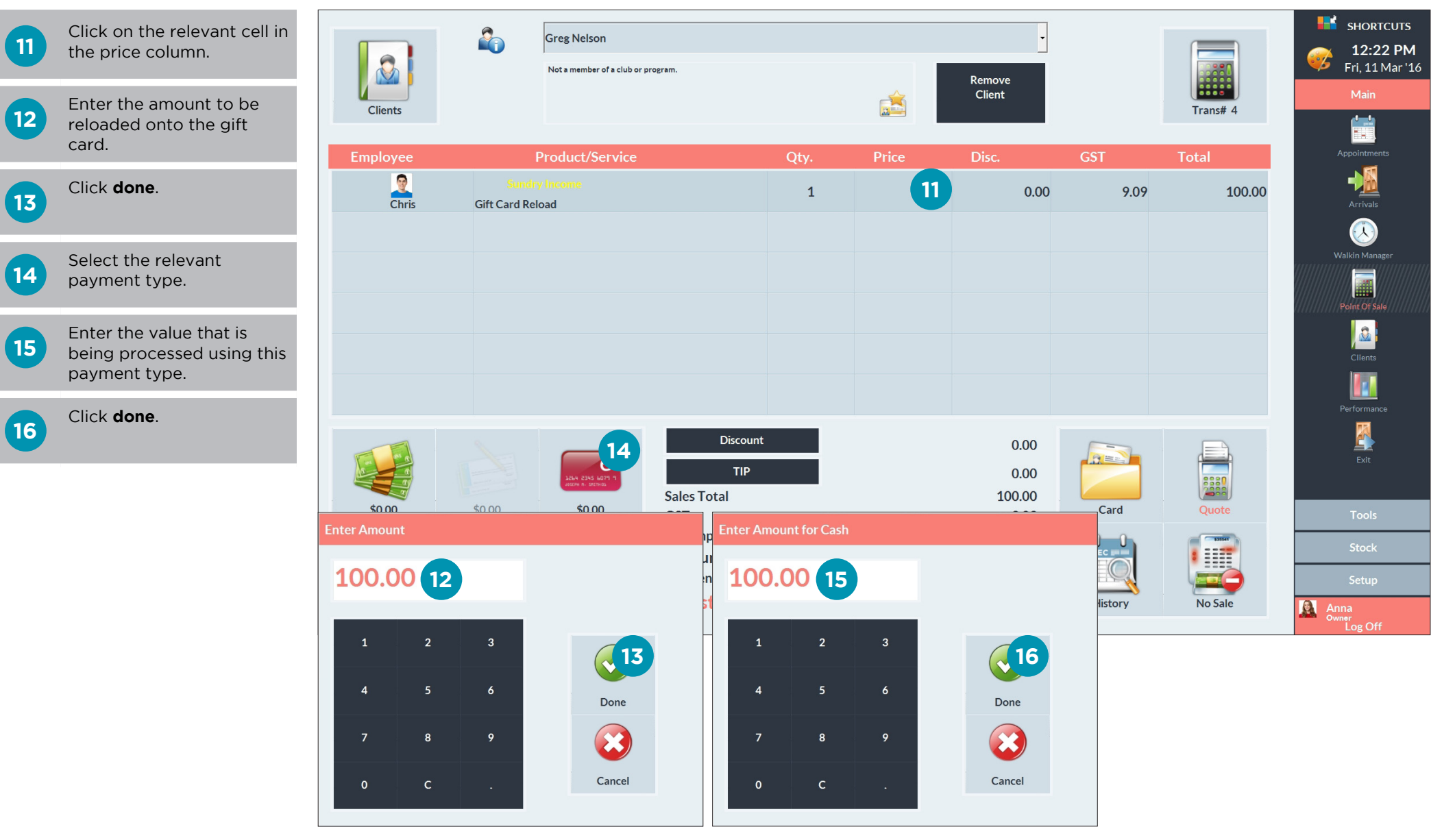

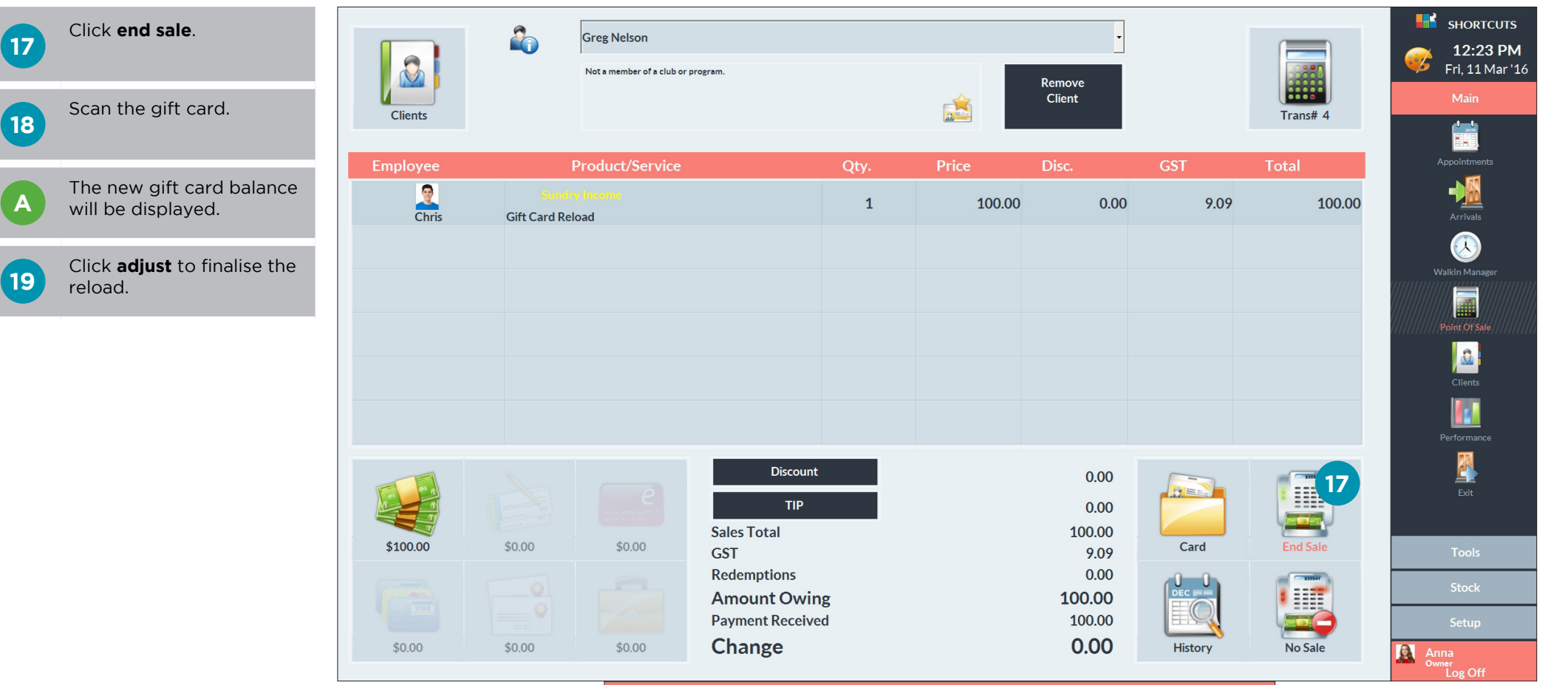

|                       | Gift Card Adjustment |             |                    |
|-----------------------|----------------------|-------------|--------------------|
|                       |                      |             |                    |
| No. ^ Number          | Balance              | New Balance | A Status           |
| 1 6299740000149211296 | \$40.00              | \$140.00    | Validated          |
|                       |                      |             | <mark>(19</mark> 🛞 |
| Manual                |                      |             | Adjust Cancel      |

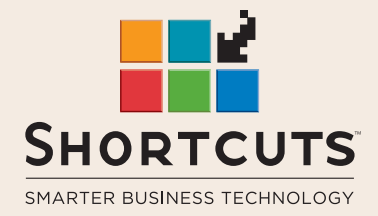

it suits you

#### AUSTRALIA AND ASIA

166 Knapp Street Fortitude Valley QLD 4006 Tel: +61 7 3834 3232

www.shortcuts.com.au

#### **UK AND EUROPE**

Dalton House Dane Road, Sale Cheshire M33 7AR Tel: +44 161 972 4900

#### www.shortcuts.co.uk

### NORTH AMERICA

7711 Center Avenue Suite 650 Huntington Beach CA 92647 Tel: +1 714 622 6682

#### www.shortcuts.net

HAIR | BEAUTY | CLINIC | SPA | BARBER | WALKIN | SCHOOL | MULTI-SITE